# Setting Up the Personal Viewing System (PVS)

# **North American Version**

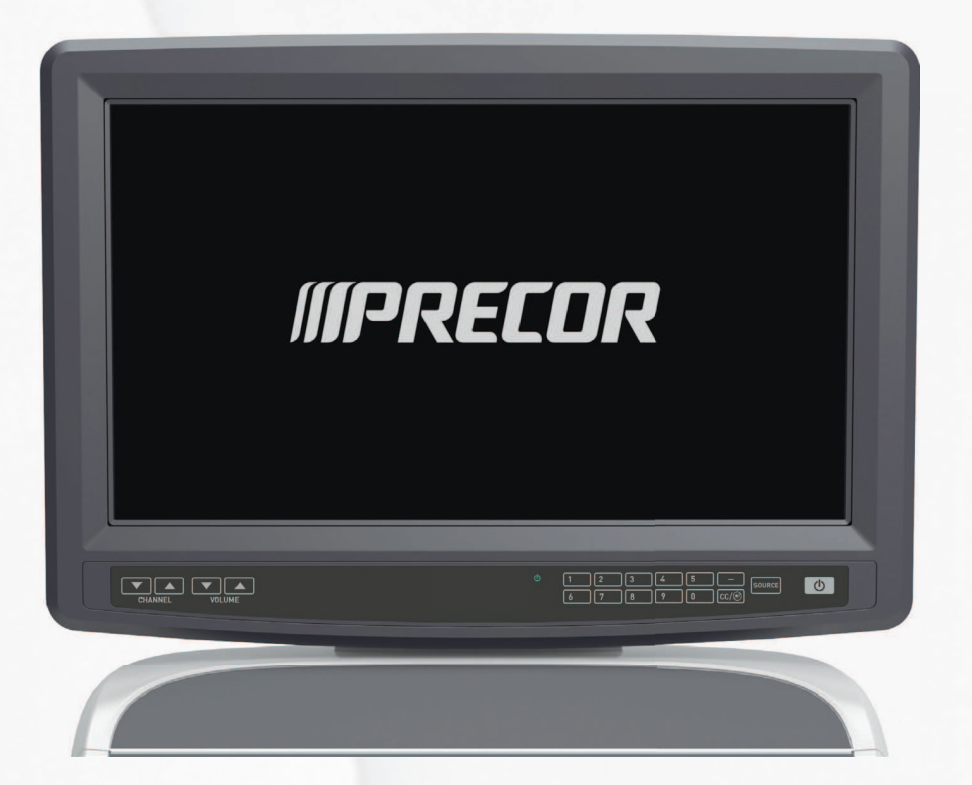

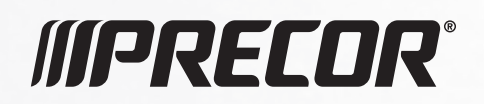

Setting Up the Personal Viewing System (PVS) North America Version

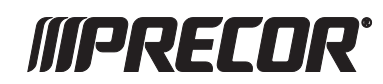

# **Edition Information**

Setting Up the PVS (North America Version)

P/N 303835-111

Copyright © December 2015 Precor Incorporated. All rights reserved. Specifications subject to change without notice.

### **Trademark Note**

Precor, AMT, EFX, and Preva are registered trademarks of Precor Incorporated. Other names in this document may be the trademarks or registered trademarks of their respective owners.

Manufactured under license from Dolby Laboratories. Dolby and the double-D symbol are trademarks of Dolby Laboratories.

DOLBY. DIGITAL

### Intellectual Property Notice

All rights, title, and interests in and to the software of the Preva Business Suite, the accompanying printed materials, any copies of such software, and all data collected via the Preva Business Suite, are exclusively owned by Precor or its suppliers, as the case may be.

Precor is widely recognized for its innovative, award-winning designs of exercise equipment. Precor aggressively seeks U.S. and foreign patents for both the mechanical construction and the visual aspects of its product design. Any party contemplating the use of Precor product designs is hereby forewarned that Precor considers the unauthorized appropriation of its proprietary rights to be a very serious matter. Precor will vigorously pursue all unauthorized appropriation of its proprietary rights.

Precor Incorporated 20031 142nd Ave NE, P.O. Box 7202 Woodinville, WA 98072-4002 **www.precor.com** 

# Table of Contents

| Keypad Orientation             | 5  |
|--------------------------------|----|
| Main Menu Access               | 6  |
| View the Channel Menu Settings | 7  |
| View the Picture Menu Settings | 8  |
| View the Audio Menu Settings   | 9  |
| View the Time Menu Settings    | 9  |
| View the Setup Menu Settings   | 10 |

Setting Up the PVS

# Chapter

# **Keypad Orientation**

**Important:** The information provided in this section is intended for system administrators and registered service technicians. Please do not share it with equipment users or non-administrative staff.

Use the System Setting mode to configure equipment settings in ways that benefit your users and your facility. Changes made to these settings are stored in the equipment, allowing them to persist after a loss of power.

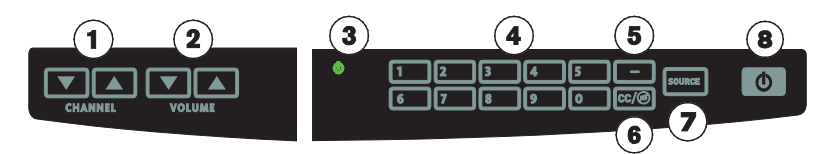

The keys are labeled with their primary function for TV operation by the user, but have an alternate function during system setup

| Number | Key Name             | Function During System Setup                                                                                        |
|--------|----------------------|----------------------------------------------------------------------------------------------------|
| 1      | Channel<br>(Up/Down) | Scrolls up and down from one<br>subcategory to another through<br>sub-categories located under the<br>main headings |
| 2      | Volume<br>(Up/Down)  | Scrolls right to left across the main categories at the top of the screen menu                                      |
|        |                      | Volume Down: Acts as a Back key.                                                                                    |
| 3      | TV Status            | Green: TV on / Red: TV off                                                                                          |

#### Setting Up the PVS

| Number | Key Name                       | Function During System Setup     |
|--------|--------------------------------|----------------------------------|
| 4      | Direct Channel<br>Access (1-0) | Selects specific channel numbers |
| 5      | — (Dash)                       | Saves setting and exits menu     |
| 6      | CC/Mute                        | Enters a selection               |
| 7      | Source                         | Returns to previous menu         |
| 8      | Power (On/Off)                 | Turns PVS on or off              |

## Main Menu Access

The Main Menu categories are:

- Channel
- Picture
- Audio
- Time
- Setup

Grayed out settings are not available.

#### To view the Main Menu:

- 1. Press **Power On/Off** to turn on the PVS.
- 2. Press CC + Volume Up + Channel Down.

**Note:** If you do not press a button within 30 seconds (default), the PVS screen returns to the normal viewing mode.

- 3. Use **Volume Up/Down** to select a Main Menu category.
- 4. Use **Channel Up/Down** to navigate the sub menu.
- 5. Press **CC/Mute** to make a selection.
- 6. Press **Source** to return to previous menu.
- 7. Press **Dash (-)** to save setting and exit the menu.

## View the Channel Menu Settings

This menu contains the following presets:

- Input
- Auto Scan
- Show/Hide
- Digital Strength

#### Input

**Note:** Precor recommends using Auto Scan to ensure channel selection is complete.

Default: Cable + Air

#### Auto Scan

Auto Scan searches the selected ATV and/or DTV signals and saves the discovered channels to the current channel list.

#### Show/Hide

Use this setting to select which channels you want available for your users. Hidden channels are not deleted and can still be accessed by pressing the channel number on the keypad.

#### To show or hide channels:

- 1. Use **Channel Up/Down** to navigate the channels in this setting.
- Press CC to hide the channel. This symbol Ø means that a channel is hidden.
- 3. Press **CC** again to show the channel to your users.

#### Digital Strength

When the PVS is tuned to a TV channel, this setting displays the digital signal strength for that channel.

# View the Picture Menu Settings

This menu contains the following presets:

- Picture Mode
- Color Mode
- Aspect Ratio

#### Table 1. Picture Menu

| Setting      | Values                            | Default         |
|--------------|-----------------------------------|-----------------|
| Picture Mode | Standard, Dynamic, Personal, Soft | Standard        |
| Color Mode   | Normal, Warm, Cool                | Normal          |
| Aspect Ratio | 4:3, 16:9                         | Selected by PVS |

#### Picture Mode

Use the Personal setting to adjust contrast, brightness, sharpness, tint, and color.

## View the Audio Menu Settings

This menu contains the preset, Audio Language. Grayed out settings are not available.

Use this setting to select primary audio language for your user audience.

The three audio language choices are:

- English (default)
- French
- Spanish

## View the Time Menu Settings

This menu contains the preset, Time Zone. Grayed out settings are not available.

Use this setting to select a time zone for your user audience.

The time zone choices are:

- Atlantic
- Eastern
- Central
- Mountain
- Pacific
- Alaska
- Hawaii

# View the Setup Menu Settings

This menu contains the following presets:

- Menu Language
- OSD Time Out
- Closed Caption
- Restore Default
- Headphone Detect
- USB Update
- Software Version

Grayed out settings are not available.

#### Table 2. Picture Menu

| Setting           | Values                                                                     | Default  |
|-------------------|----------------------------------------------------------------------------|----------|
| Menu Language     | English, French, Spanish                                                   | English  |
| OSD Time Out      | 5, 15, 30, 45, 60 sec                                                      | 30       |
| Closed Caption    | Basic                                                                      | Off      |
| Basic CC1         | Off, CC1, CC2, CC3, CC4, Text1,<br>Text2, Text3, Text4 mode                | CC1      |
| Advanced Service1 | Off, Service1, Service2, Service3,<br>Service4, Service5, Service6<br>mode | Service1 |
| Restore Default   | Restores all settings to factory default settings                          | N/A      |
| Headphone Detect  | Enabled, Disabled                                                          | Disabled |
| USB Update        | Use to update software<br>(see procedure below)                            | N/A      |
| Software Version  | For example: 303751-xxx xxx                                                | N/A      |

#### USB Update

Use this setting to update software for your PVS.

*Important:* Perform the following procedure in the order presented.

#### To perform a USB Update:

- 1. Turn on the PVS.
- 2. Insert the USB flash drive **before** entering the Setup Menu.
- 3. In the Setup Menu, select USB Update.
- 4. Select **F/W File**, then press **CC**.

**Note:** If USB is not properly inserted, the message, *No Device*, displays in the top left corner of the screen.

5. Select the USB drive, then press **CC**.

*Important:* Do not turn off the TV power or remove USB flash drive during the USB update.

After upload is completed (approximately 30 seconds), the TV turns off.

6. Remove the USB flash drive.

Setting Up the PVS

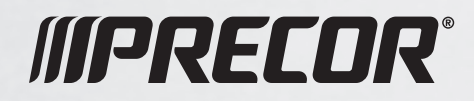

Precor Incorporated 20031 142nd Avenue NE P.O. Box 7202 Woodinville, WA USA 98072-4002

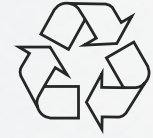

Setting Up the PVS (North American Version) 303835-111 rev A December 2015